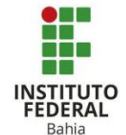

## Criar uma Base de Dados no Moodle

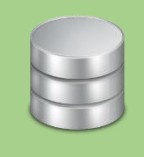

A base de dados é um recurso que possibilita o registro inicial de dados, o armazenamento e a consulta sempre que necessário. Inúmeros formatos de arquivos podem ser armazenados, dentre eles são permitidas imagens, textos, URLs e etc.

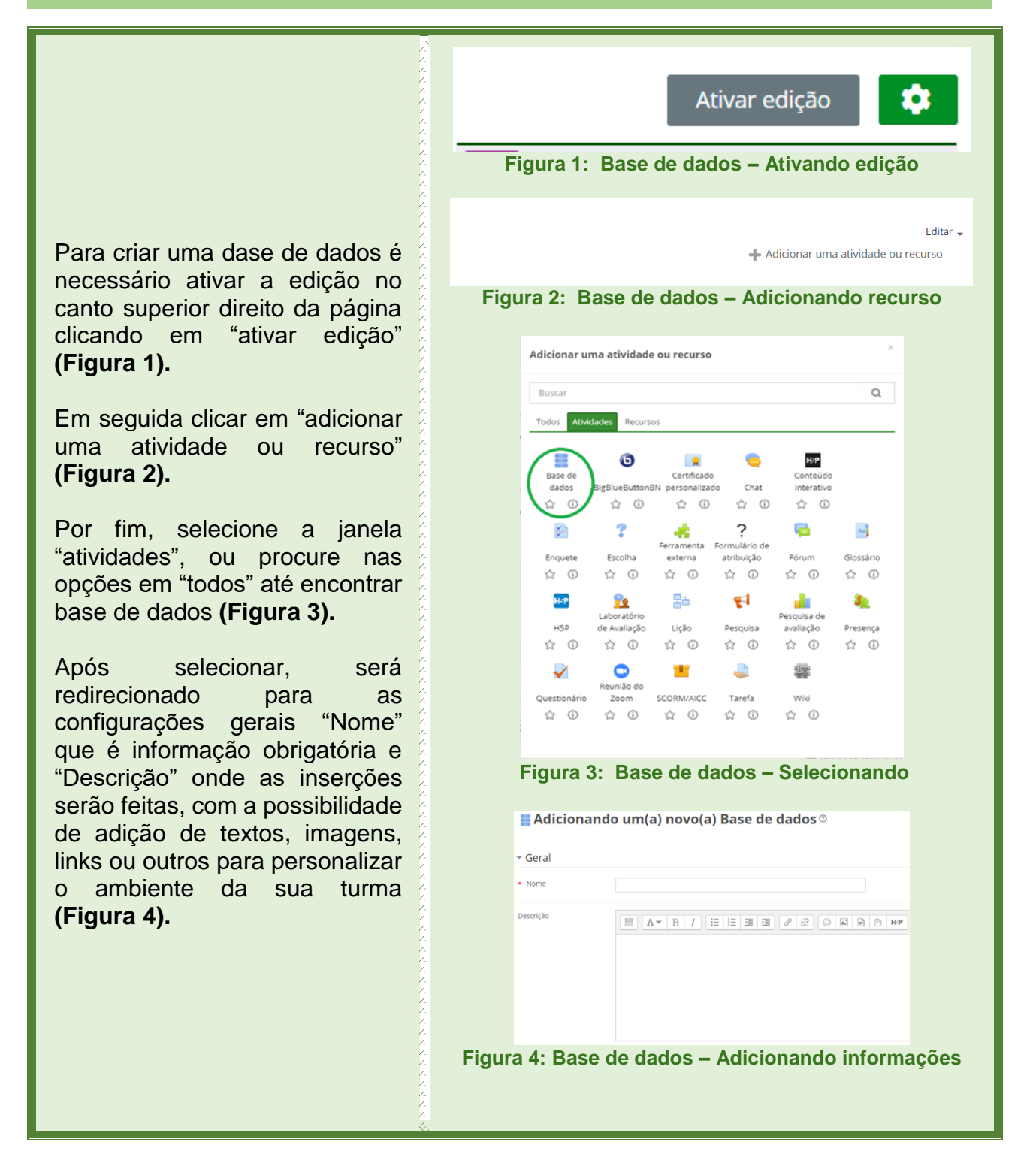

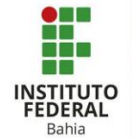

Abaixo das configurações gerais é possível editar "Itens" **(Figura 5).** 

Se optar por ativar a "Aprovação Necessária" então os alunos precisarão pedir permissão para adicionar material. "Permitir a edição de itens aprovados" é vinculado a aprovação e define se o conteúdo poderá ser editado depois de publicado (Figura 6).

Se "Permitir comentários" não estiver ativo, não será possível comentar os anexos dos alunos (Figura 7).

"Itens obrigatórios antes da visualização" é para controlar o mínimo de itens que um aluno deve postar antes de visualizar os outros presentes na base de dados (Figura 8).

"Número máximo de itens" define a quantidade de itens que o aluno poderá postar **(Figura 9).** 

|        | - Itens                                           |  |
|--------|---------------------------------------------------|--|
|        | ② Aprovação necessária Não                        |  |
|        | Permitir comentários Não 🗸                        |  |
|        | ⑦ Itens obrigatórios antes da visualização Nenhum |  |
|        | ⑦ Número máximo de itens Nenhum                   |  |
|        | Figura 5: Base de dados – Itens                   |  |
|        | - Itens                                           |  |
|        | ③ Aprovação necessária Sim                        |  |
|        | Permitir a edição de itens aprovados Não      Não |  |
| Fig    | ura 6: Base de dados – Aprovação de itens         |  |
|        |                                                   |  |
|        | Permitir comentários Não 🗸                        |  |
| Figura | 7: Base de dados – Permissão de comentários       |  |
|        |                                                   |  |
|        | ⑦ Itens obrigatórios antes da visualização Nenhum |  |
| F      | gura 8: Base de dados – Número mínimo             |  |
|        | ⑦ Número máximo de itens Nenhum                   |  |

Figura 9: Base de dados – Número máximo

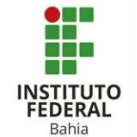

Na parte de disponibilidade, primeiro é preciso clicar em "Habilitar", em seguida tem-se, em ordem aqui descrita, as opções de definir uma data de postagem de algum anexo, a data limite, a data em que ficará visível ao estudante e por último, a data limite para que o aluno consiga visualizar a atividade (Figura 10).

Em avaliações, os papeis com permissão para avaliar ficam visíveis apenas após as atividades serem salvas e mostra quem poderá dar nota ou não. O "Tipo agregado" é como será considerada a nota final do aluno que pode ser não avaliativa, tirando a média, pela contagem, pela maior nota, pela menor ou pela somatória das respectivas notas (Figuras 11 e 12).

configurações Nas comuns de módulos primeira а opcão, "Disponibilidade", é para deixar o anexo visível ou não para os estudantes. 0 "Número de identificação do módulo" (ID) é para atribuir uma marca única àquela atividade, o que facilita o cálculo final selecionado iá no último de avaliações (Figura 13).

| <ul> <li>Disponibilidade</li> </ul> |            |          |               |           |
|-------------------------------------|------------|----------|---------------|-----------|
| Disponível a partir de              | 22 ¥ April | ✓ 2021 ✓ | 15 🗸 42 🗸 🛗 🗆 | Habilitar |
| Disponível até                      | 22 🗙 April | ✓ 2021   | 15 🗸 42 🛩 🛗 🗆 | Habilitar |
| Visível a partir de                 | 22 🖌 April | ✓ 2021   | 15 🗸 42 🛩 🛗 🗆 | Habilitar |
| Visível até                         | 22 🖌 April | ✓ 2021 ✓ | 15 🗸 42 🗸 🛗 🗖 | Habilitar |

## Figura 10: Base de dados – Disponibilidade

| <ul> <li>Avaliações</li> </ul> |                                                                                  |
|--------------------------------|----------------------------------------------------------------------------------|
| Papéis com permissão para      | a avaliar Verificação de permissão não disponível até que a atividade seja salva |
| ⑦ Tipo agregado                | Nenhuma avaliação 🗸 🗸                                                            |
| Figura 11                      | : Base de dados – Avaliações                                                     |

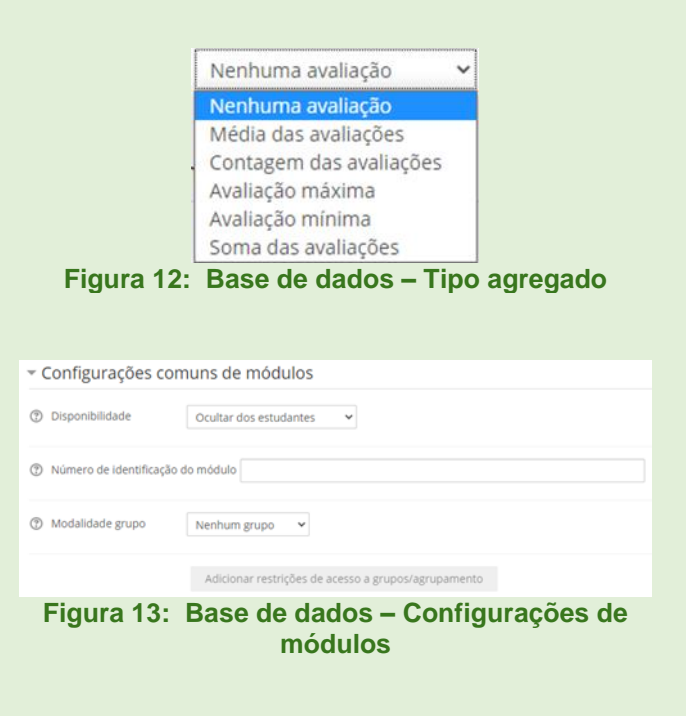

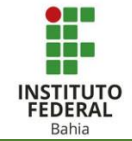

Na "Modalidade grupo" tem três opções, a primeira é para dizer é individual, a segunda os grupos veem apenas o conteúdo que diz respeito ao próprio grupo e a terceira, os grupos visualizam as informações e do próprio grupo e também de outros. Em "Agrupamento" dá para separar os alunos que fazem parte de um grupo A e de um grupo B para que trabalhem em conjunto, ou novamente, se não existir grupos selecionar "Nenhum" (Figuras 14 e 15).

Em "Restringir acesso" é possível decidir o que o aluno deve ou não fazer. Além de poder optar entre 7 restrições que se encaixam em situações diferentes como descreve а imagem ao lado (Figuras 16 e 17).

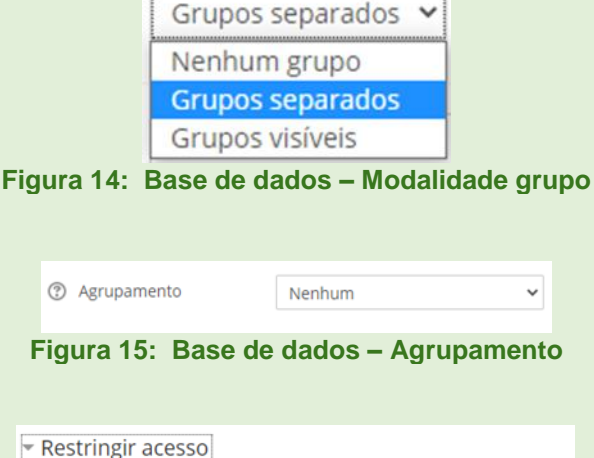

~

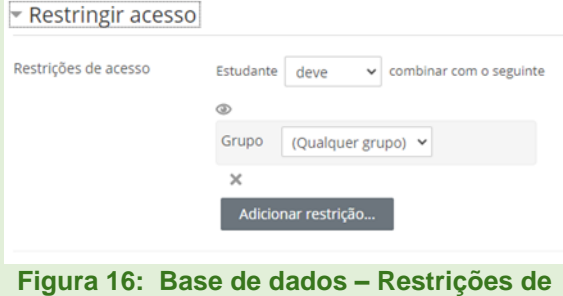

## acesso

## Adicionar restrição. Requer que o estudante conclua (ou não conclua) outra atividade. Data Evite acesso até (ou desde) uma data hora específica. Requer que os estudantes alcancem uma nota específica. Permita apenas estudantes que fazem parte de um grupo específico ou de todos os grupos. Agrupamento Permita apenas estudantes que fazem parte de um grupo pertencente a um agrupamento específico. Controlar o acesso com base nos campos do perfil do estudante. Adicionar um grupo de restrições na qual se aplicará uma lógica complexa. Figura 17: Base de dados – Tipos de restrições

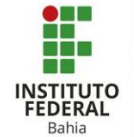

Em conclusão de atividades a primeira função é o "Acompanhamento de Conclusão" que oferece três opções: a primeira não mostra (ao aluno) quando ele conclui uma atividade. A segunda, assim que concluir, o estudante pode ou não marcar como concluída. A última, mostra o visto de atividade concluída assim que as condições sejam satisfeitas **(Figuras 18).** 

Quando a opcão selecionada for para aluno marcar manualmente, é 0 preciso habilitar e especificar uma data limite. Se satisfazer optar por condições pode habilitar a data limite e em seguida decidir entre o visto aparecer quando o aluno abrir o arquivo ou apenas quando ele receber nota (o aluno precisa ter notas registradas para que essa opção funcione) (Figuras 19 e 20).

As tags são palavras chaves que podem ser descritas para facilitar uma posterior busca, como exemplo a pesquisa do WhatsApp **(Figura 21).** 

Na secção de competências dá para realizar a busca de uma competência em "Competências do curso" (tem que estar pré-estabelecido em outra parte de configurações). Por fim, depois que o aluno concluir a atividade tem as seguintes opções: nenhuma ação, prova de que concluiu, envio para revisão ou simplesmente concluir (Figura 22).

| ompanhamento de Concl                | usão Não indicar a conclusão de atividade                                                                        |
|--------------------------------------|----------------------------------------------------------------------------------------------------|
| comparimamento de conta              | Não indicar a conclusão de atividade<br>Os estudantes podem marcar manualmente a atividade como concluída        |
|                                      | Mostrar atividade como concluída quando as condições forem satisfeitas                                           |
| Figura 18:                           | Base de dados – Conclusão de<br>atividades                                                                       |
| Conclusão de ativ                    | idades no curso                                                                                                  |
| Acompanhamento de Co                 | onclusão 🛛 Os estudantes podem marcar manualmente a atividade como concluida 🛛 👻                                 |
| ) Conclusão esperada em              | 22 v April v 2021 v 15 v 42 v 🕮 🖉 Habilitar                                                                      |
| Figura 19:                           | Base de dados – Conclusão de<br>atividades                                                                       |
| <ul> <li>Conclusão de ati</li> </ul> | vidades no curso                                                                                                 |
| Acompanhamento de C                  | onclusão Mostrar atividade como concluída quando as condições forem satisfeitas 👻                                |
| Requer visualização 🗇 O e            | studante deve visualizar esta atividade para conclui-la                                                          |
| Requer nota 🔄 Estudante              | deve receber uma nota, para concluir essa atividade 🕲                                                            |
| tens obrigatórios                    | Total de itens                                                                                                   |
| ⑦ Conclusão esperada em              | 22 ♥ April ♥ 2021 ♥ 15 ♥ 42 ♥ 🛗 🖉 Habilitar                                                                      |
| Figura 20:                           | Base de dados – Conclusão de                                                                                     |
|                                      |                                                                                                    |
| gs                                   |                                                                                                    |
|                                      | Sem seleção                                                                                                    |
|                                      | Inserir tags                                                                                                    |
| Figura                               | a 21: Base de dados – Tags                                                                                       |
| ompetências                          |                                                                                                    |
| Competências do curso                | Sem seleção                                                                                                    |
|                                      | Buscar                                                                                                    |
| s conclusão da atividade:            | Fazer nada v<br>Fazer nada                                                                                       |
|                                      | Chronie Christian                                                                                                |
|                                      | Enviar para revisão<br>Concluir a competência                                                                    |
|                                      | Enviar para revisão<br>Concluir a competência<br>Salvar e voltar ao curso<br>Salvar e mostrar<br><b>Cancelar</b> |